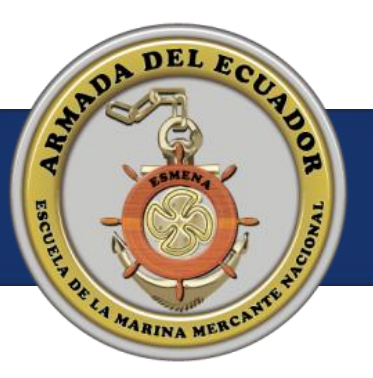

## ESCUELA DE LA MARINA MERCANTE NACIONAL ARMADA DEL ECUADOR

# MANUAL DE INSCRIPCIONES EN LÍNEA

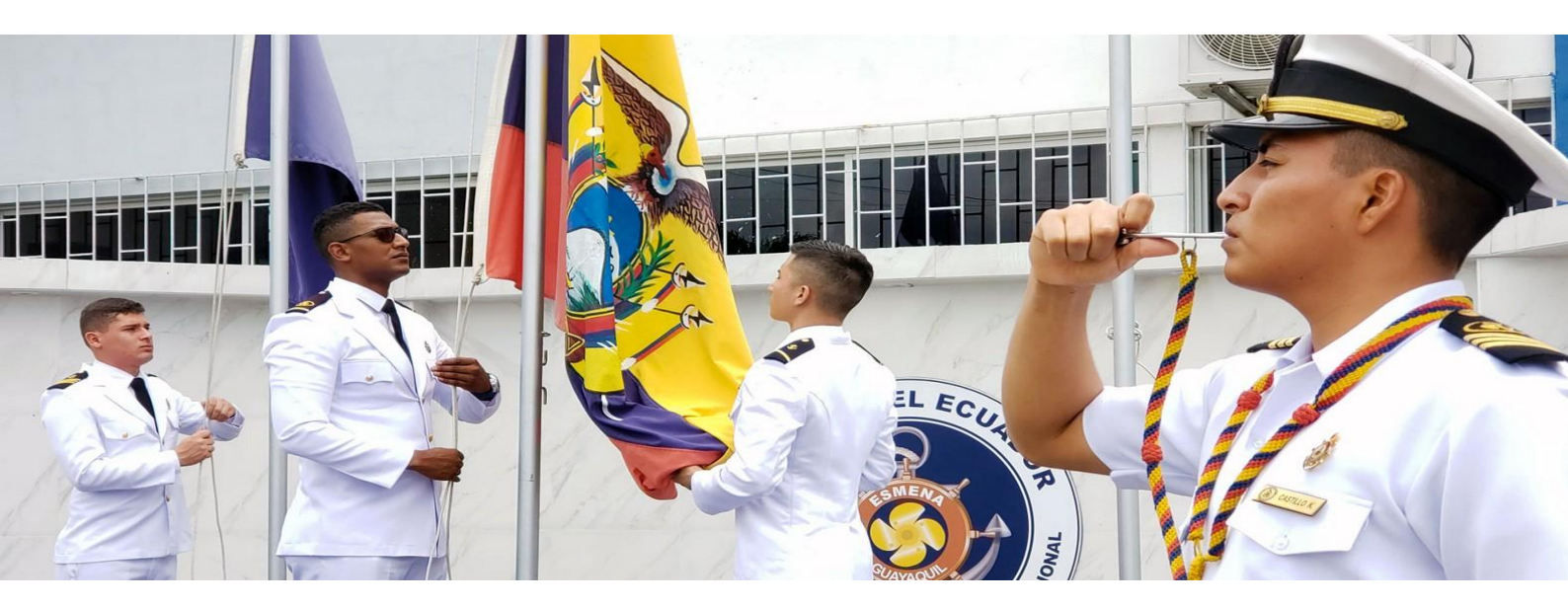

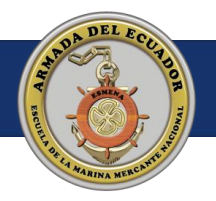

### INDICE

INSCRIPCIÓN ESTUDIANTES .....

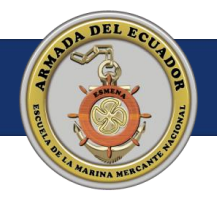

#### **INSCRIPCIÓN ESTUDIANTES**

 Si no has iniciado sesión se abrirá esta pantalla desde el link https://elearning.esmena.edu.ec, deberás ingresar como Persona Natural, si tienes una cuenta en nuestro sistema eLearning da click en "Iniciar sesión", caso contrario para crear una cuenta da click en "Crea tu cuenta"

| ¿Cómo desea                                                    | as inscribirte?                                                                            |
|----------------------------------------------------------------|--------------------------------------------------------------------------------------------|
| Persona Natural                                                | Persona Empresa                                                                            |
| Buscas inscribirte en un curso de la<br>ESMENA como individuo. | Buscas como empresa inscribirte a<br>una o un grupo de personas en<br>cursos de la ESMENA. |
| <ul> <li>Iniciar sesión</li> </ul>                             | Iniciar sesión                                                                             |
| 🛃 Crea tu cuenta                                               | Proximamente                                                                               |

#### CREA TU CUENTA

2. Ingresa a Crea tu cuenta, debes llenar todos tus datos, selecciona tu tipo de identificación y escribe tu cédula o pasaporte en el campo Identificación, posterior a eso se pre-cargarán ciertos datos si eres ciudadano ecuatoriano, llena los campos faltantes y toma una foto para el perfil, mantén buena postura y un fondo llano

| tografia tipo carnet |                                                          | DATOS PE            | RSONALES         | 6             |  |
|----------------------|----------------------------------------------------------|---------------------|------------------|---------------|--|
|                      | Tipo de identificación *                                 |                     | Identificación * |               |  |
|                      | Seleccione                                               | ~                   | 0999999999       |               |  |
|                      | Ingrese los 6 últimos caracteres de<br>Código dactilar   | su código dactilar. |                  |               |  |
|                      | Apellido Paterno *                                       |                     | Apellido Materr  | io *          |  |
|                      | Primer Nombre *                                          | Segundo Nomb        | re               | Tercer Nombre |  |
|                      | Email *                                                  |                     |                  |               |  |
|                      | aspirante@dominio.com                                    |                     |                  |               |  |
|                      | Este será su usuario para ingresar a<br>Número celular * | sistema.            |                  |               |  |
|                      | Género *                                                 |                     | Fecha de Nacim   | iento *       |  |
|                      | Seleccione                                               |                     | dd/mm/aaaa       |               |  |
|                      |                                                          |                     |                  |               |  |

**3.** Posterior a eso revisa tu correo donde te llegará un link en el cual crearás una contraseña y así activar tu cuenta

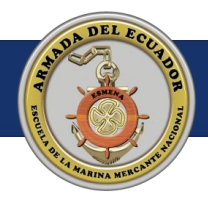

**4.** Si tienes una cuenta y vas a iniciar sesión o vienes de haber creado tu cuenta y contraseña, se abrirá esta ventana donde iniciarás sesión con tu correo y contraseña

| e            | ec/web/login/redirect=/inscripciones_cursos                                                                                                    |                                                                                                    |                            | S2 SE INCOGINED EITOR :                      |
|--------------|----------------------------------------------------------------------------------------------------|----------------------------------------------------------------------------------------------------|----------------------------|----------------------------------------------|
|              | Escuela de la Marina Mo<br>ESMENA                                                                                                    | ercante                                                                                                    | Iniciar sesión Contáctenos |                                              |
|              | Inicio Cursos Certificados y TÍtulos Con                                                                                                    | táctenos                                                                                                    |                            |                                              |
|              |                                                                                                    | ESCUELA DE LA<br>MARINA MERCANTE<br>Email<br>Email<br>Contraseña<br>Contraseña<br>No tienes una cuenta? Registrate<br>Restablecer contraseña |                            |                                              |
|              | ESMENA<br>Escuela de la Marina Mercante                                                                                                    | Av, Pedro Menéndez Gilbert junto al Puente de la Unidad Nacional<br>Guayaquil - Ecuador                                                      |                            |                                              |
| 💶 🔎 Buscar 🔹 | Inicio     Contáctenos     En      En     En     En | 93994632719 Proceso Reclutamiento<br>clutamientogentemar@esmena.edu.ec<br>😰 🤨 🔕 🌂                                                            | f 💿 o                      | 5 % % % ESP 1132a.m.Esmena-Utic<br>23/7/2025 |

**5.** Aquí puedes seleccionar el curso de interés al cual desees inscribirte

| $\leftrightarrow$ $\rightarrow$ $\mathcal{O}$ is elearning.esmena.edu.ec/inscript | iones_cursos                                                        |                                                                                                    |                                                                                      |                                                                                              | 🔍 🖈 🛱 Incógnito 🛛 Error 🗄                    |
|-----------------------------------------------------------------------------------|---------------------------------------------------------------------|----------------------------------------------------------------------------------------------------|--------------------------------------------------------------------------------------|----------------------------------------------------------------------------------------------|----------------------------------------------|
|                                                                                   | Escuela de la Marina Mercante<br>ESMENA                             |                                                                                                    | JORGE STEVE                                                                          | HERRERA NI Contáctenos                                                                       | Î                                            |
|                                                                                   | Inicio Cursos Certificados y TÍtul                                  | os Contáctenos                                                                                                    |                                                                                      |                                                                                              |                                              |
|                                                                                   |                                                                     | Cur                                                                                                    | SOS                                                                                  |                                                                                              |                                              |
|                                                                                   | FORMACIÓN<br>Cursos continuos para titulación<br>como gente de mar. | PERFECCIONAMIENTO<br>Cursos para su formación y<br>acreditación de ascenso de gente<br>de mar.                                    | ENTRENAMIENTO<br>Capacitación y actualización para<br>certificación de competencias. | ESPECIALIZACIÓN<br>Cursos de capacitación para<br>desarrollo de competencias<br>específicas. |                                              |
|                                                                                   | CURSO DE<br>CAPACITACIÓN<br>CAPACITACIÓN BÁSICA OMI                 | CLIPSO DE<br>CLAPACITACIÓN<br>SUFICIENCIA ÉN EL MANEJO<br>DE EMBARCACIONES DE<br>SUPERVIVENCIA Y BOTES DE<br>RESCATE (QUE NO SEAN | CURSO DE<br>CAPACITACIÓN<br>CAPACITACIÓN BÁSICA OMI<br>- ACTUALIZACION               | CLAPACITACIÓN<br>SISTEMA DE<br>IDENTIFICACIÓN<br>AUTOMÁTICA SIA (AIS)                        |                                              |
| 賃 ρ Bucar                                                                         | CURSO DECLAPACITACIÓN                                               | BOTES DE RESCATE RAPIDO)                                                                                                    | CURSO DE CAPACITACIÓN                                                                | CURSO DE<br>CAPACITACIÓN                                                                     | ې<br>د د ت ت ی ی ی ی ی ی ی ی ی ی ی ی ی ی ی ی |

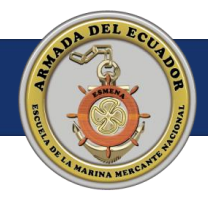

**6.** Aquí vas a seleccionar el paralelo al cual desees inscribirte, verifica la información presentada del curso

| 😌 ChatLLM Teams 🛛 🗙 👘 (99) V       | WhatsApp × (8) Cursos Disponibles   Portal G |                                   |                                       |                                                     |
|------------------------------------|----------------------------------------------|-----------------------------------|---------------------------------------|-----------------------------------------------------|
| → C S elearning.esmena.edu.ec/curs | sos_disponibles                              |                                   |                                       | ् 🛧 🖨 Incógnito Error                               |
|                                    | Escuela de la Marina                         | Mercante                          |                                       |                                                     |
|                                    |                                              |                                   | JORGE STEVEN HERRERA NI * Contáctenos |                                                     |
|                                    |                                              |                                   |                                       |                                                     |
|                                    | Inicio Cursos Certificados y lítulos C       | ontactenos                        |                                       |                                                     |
|                                    |                                              | CAPACITACIÓN BÁSICA OM            |                                       |                                                     |
|                                    |                                              |                                   | ♥         Todos los lugares         ✓ |                                                     |
|                                    | Paralelo 25-2S-ENT-0023                      | Paralelo 25-2S-ENT-0162           | 🏟 Paralelo 25-2S-ENT-0214             |                                                     |
|                                    | m Inscripciones hasta: 30-JUL-25             | m Inscripciones hasta: 30-JUL-25  | m Inscripciones hasta: 30-JUL-25      |                                                     |
|                                    | Ouración: 04-AUG-25 a 15-AUG-25              | Duración: 04-AUG-25 a 15-AUG-25   | O Duración: 05-AUG-25 a 14-AUG-25     |                                                     |
|                                    | Q Lugar: ESMENA                              | Lugar: ESMENA /MANTA              | Q Lugar: POSORJA                      |                                                     |
|                                    | \$ Costo: \$ 151,8                           | \$ Costo: \$ 156,4                | \$ Costo: \$ 156,4                    |                                                     |
|                                    | Cupos disponibles: 2                         | Cupos disponibles: 4              | Cupos disponibles: 29                 |                                                     |
|                                    | 2+ Inscribirme                               | A+ Inscribirme                    | 2+ Inscribirme                        |                                                     |
|                                    |                                              |                                   |                                       |                                                     |
|                                    | •                                            |                                   |                                       |                                                     |
|                                    | Paralelo 25-2S-ENT-0215                      | Paralelo 25-2S-ENT-0180           | Paralelo 25-2S-ENT-0024               |                                                     |
|                                    | Inscripciones hasta: 31-JUL-25               | Inscripciones hasta: 05-AUG-25    | Inscripciones hasta: 13-AUG-25        |                                                     |
|                                    | O Duración: 06-AUG-25 a 15-AUG-25            | O Duración: 11-AUG-25 a 22-AUG-25 | O Duración: 18-AUG-25 a 29-AUG-25     |                                                     |
|                                    | CLUGAR: PLAYAS                               | Lugar: ESMENA/ ESMERALDAS         | V Lugar: ESMENA                       |                                                     |
|                                    | \$ Costo: \$ 150,4                           | S Costo: S 130,4                  | S Costo: S 151,8                      |                                                     |
|                                    | Cupos disponibles. 30                        | Cupos disponibles. 42             | Capos disponibles. 19                 |                                                     |
|                                    | 2+ Inscribirme                               | 2+ Inscribirme                    | 2+ Inscribirme                        |                                                     |
|                                    | 42-                                          |                                   |                                       |                                                     |
|                                    |                                              |                                   |                                       | C                                                   |
|                                    |                                              |                                   |                                       |                                                     |
| 🔎 Buscar 💦 🔶 🔶                     | 🖽 🥠 😳 😰 🕼 🖬 🖡                                | Þ 😰 📀 🙆 刘                         |                                       | ∧ 🚡 🗗 妃 🧟 ESP 11:37a. m. Esmena-Utic  <br>23/7/2025 |

**7.** Si no ha subido su documento de identidad, se le solicitará antes de continuar con la inscripición, deberá subirlo en formato pdf.

| ← C | https://elearning.esmena.edu.ec/subir_cedula?redirect=/insc | ripcion                                                                                 | Q A 🏠 😭 📭 🖓 🖓 |
|-----|-------------------------------------------------------------|-----------------------------------------------------------------------------------------|---------------|
| 0   |                                                             |                                                                                         |               |
|     |                                                             | <section-header></section-header>                                                       |               |
|     | <b>ESMENA</b><br>Escuela de la Marina Mercante              | Av. Pedro Menéndez Gilbert junto al Puente de la Unidad Nacional<br>Guayaquil - Ecuador |               |
|     | <ul> <li>Inicio</li> <li>Contáctenos</li> </ul>             | +593994632719 Proceso Reclutamiento<br>reclutamientogentemar@esmena.edu.ec              | f 0 J         |

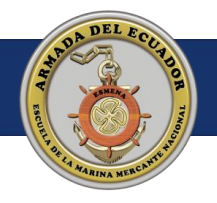

8. En esta parte debe verificar si sus datos son correctos Si necesita actualizar información diríjase a "Mis datos" En "Ver mis inscripciones" encontrará las inscripciones que ha realizado Puede dar click en "Regresar" para volver o dar click en "Inscribirme nuevamente" para buscar otro curso de su interés Si todo está en orden, da click en "Inscribirme"

| icio Cursos Certifi                                                                                                    | cados y TÍtulos Contác                                                                                  | tenos                  |                                                                                                    |
|----------------------------------------------------------------------------------------------------|----------------------------------------------------------------------------------------------------|------------------------|----------------------------------------------------------------------------------------------------|
|                                                                                                    |                                                                                                    | CAPACITACIÓN BÁSICA OM | II III Inscripciones                                                                                                    |
| Curso Planificado a<br># Referencia: 25-2<br>III Curso: CAPACIT<br>OMI<br># Periodo: 01-DEC<br>• Lugar de Capacit<br># Fuera de Plaza:<br>\$ Costo Incluido IV | a Inscribirse<br>IS-ENT-0031<br>ACIÓN BÁSICA<br>-25 a 12-DEC-25<br>tación: ESMENA<br>NO<br>/A: \$ 151,8 | Datos Personales       | Datos de Factura<br>Tipo: Persona Natural<br>Razón Social:<br>Correo Electrónico:<br>Forma de Pago: RECAUDACIÓN<br>Cédula:<br>Dirección:<br>Teléfono: |

**9.** Lee los términos y condiciones expuestos y dale click en el botón "Acepto los términos y condiciones..."

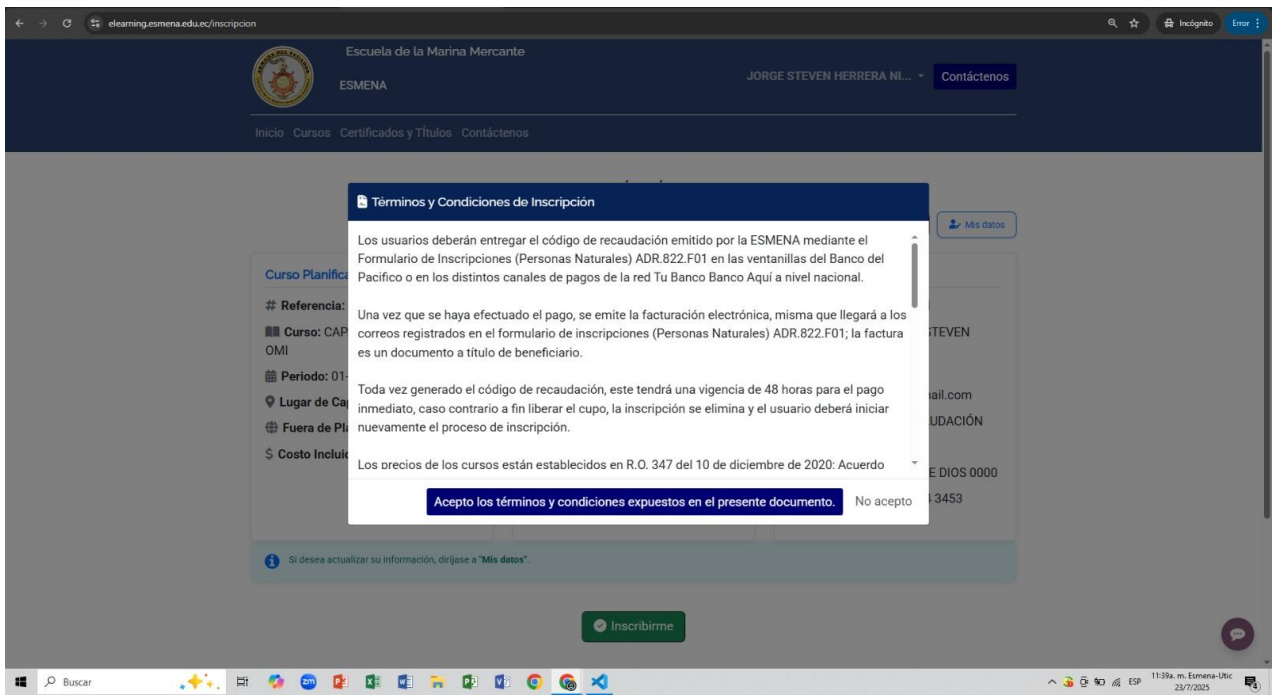

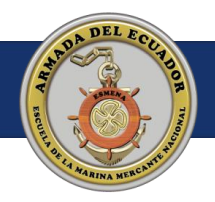

10. Te aparecerá un mensaje de confirmación, podrás descargar el formulario con los detalles de inscripción y pago, el mismo también llegará a tu correo, puedes cerrar este mensaje para revisar tus inscripciones o volver al catálogo para inscribirte en otro curso disponible

| 👻 😫 ChatLLM Teams X 🚳 (99) WhatsApp X 📀 Inscripción   Portal Ger                                                                                                    | te de Mi X +                                                                                                    |                                        |
|----------------------------------------------------------------------------------------------------|----------------------------------------------------------------------------------------------------|----------------------------------------|
| $\leftrightarrow$ $\Rightarrow$ C S elearning.esmena.edu.ec/inscripcion                                                                                                    |                                                                                                    | 🔍 🖈 🖨 Incógnito 🛛 Error 🚦              |
| Escuela de la Ma<br>ESMENA<br>Inicio Cursos Certificados y Título                                                                                                    | JORGE STEVEN HERRERA NI * Contáctenos                                                                                                    |                                        |
|                                                                                                    | CAPACITACIÓN BÁSICA OMI                                                                                                    |                                        |
| Curso Planificado a Inscribirse<br># Referencia: 25-25-ENF-0031<br>E Curso: CAPACITACIÓN BÁSIC<br>OMI<br># Periodo: 01-DEC-25 a 12-DEC<br>© Lugar de Capacitación: ESME<br># Fuera de Plaza: NO<br>\$ Costo Incluido IVA: \$ 151.8 | <ul> <li>♦ Inscripción Exitosa!</li> <li>♦ Misiatos</li> <li>♦ Misiatos</li> <li>♦ Misiatos</li> <li>♦ Misiatos</li> <li>♦ Eactura</li> <li>♦ Persona Natural</li> <li>n Social:</li> <li>♥ Bisiatos</li> <li>♥ Bisiatos</li> <li>♥ Bisiatos</li> <li>■ Bisiatos</li> <li>■ Bisiatos</li> <li< th=""><th></th></li<></ul> |                                        |
| Si desea actualizar su información, d<br>ESMENA<br>Escuela de la Marine Marcent                                                                                                    | rijase a "Mis detos".<br>Av. Pedro Menéndez Gilbert junto al Puente de la Unidad Nacional                                                                                                    | Ø                                      |
| 💶 🔎 Buscar 💦 🔶 🛱 🥵 😭 🔯 🐂                                                                                                    |                                                                                                    | ∧ 🗿 🖗 🐿 🖟 ESP 11:46a. m. Esmena-Utic 🛃 |

**11.** Si te diriges a "Ver mis inscripciones" encontrarás una lista con las inscripciones que haz realizado

| ← - |       | elearning.esmena.edu.ec/m | y/quotes                                    |                     |                                                     |                                           |                                            |                        |                       |   |             | 🔒 Incógnito                     |        |
|-----|-------|---------------------------|---------------------------------------------|---------------------|-----------------------------------------------------|-------------------------------------------|--------------------------------------------|------------------------|-----------------------|---|-------------|---------------------------------|--------|
|     |       |                           |                                             | Escuela c           | le la Marina Mercante                               |                                           | JORGE                                      | STEVEN HERRERA NI      | Contáctenos           |   |             |                                 |        |
|     |       |                           |                                             | s Certificados      | s y TÍtulos Contáctenos                             |                                           |                                            |                        |                       |   |             |                                 |        |
|     |       |                           | 希 / Cotiza                                  | ciones              |                                                     |                                           |                                            |                        | Fecha del Pedido 🔹    |   |             |                                 |        |
|     |       |                           |                                             |                     |                                                     | ← Regr                                    | esar 🗮 Ver mis Inscripciones               | + Inscribirme nuevamen | te 🏖 Mis datos        | ) |             |                                 |        |
|     |       |                           | Solicitud                                   | Código<br>del Curso | Curso                                               | Fecha de<br>trámite                       | Tiempo de validez                          | Estado                 | Formulario            |   |             |                                 |        |
|     |       |                           | S01839                                      | 25-2S-<br>ENT-0031  | CAPACITACIÓN<br>BÁSICA OMI                          | 23/07/2025<br>11:46:00                    | (48h) Páguese hasta<br>25/07/2025 11:46:00 | ✓ Vigente              | Lescargar             |   |             |                                 |        |
|     |       |                           |                                             |                     |                                                     |                                           |                                            |                        |                       |   |             |                                 |        |
|     |       |                           | ESMENA<br>Escuela de                        | la Marina M         | Av. F<br>fercante Guay                              | Pedro Menéndez Gilber<br>yaquil - Ecuador | t junto al Puente de la Unidad Na          | acional                |                       |   |             |                                 |        |
|     |       |                           | <ul><li>Inicio</li><li>Contácteno</li></ul> | S                   | <ul><li>↓ +59399463</li><li>✓ reclutamier</li></ul> | 2719 Proceso Rec<br>htogentemar@esm       | lutamiento<br>ena.edu.ec                   |                        | f Ø                   | 4 |             |                                 | •      |
|     |       |                           | ESMENA © 2                                  | 021 todos los       | derechos reservados                                 |                                           | Con tecnolo                                | ogía de odoo - Crea u  | in sitio web gratuito | þ |             |                                 | 9      |
| 4   | O Bus | car 🗼 🛟                   | Ħ 🥠 🏧                                       |                     | 1 🔒 🕼 🕼 🤅                                           | > 🚳 🔨                                     |                                            |                        |                       | ^ | 🕉 🖗 🛥 🎊 ESP | 12:33p. m. Esmena-<br>23/7/2025 | Utic 🛃 |